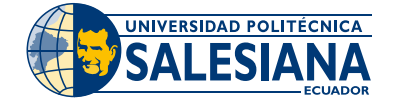

## Instructivo Botón de Pago

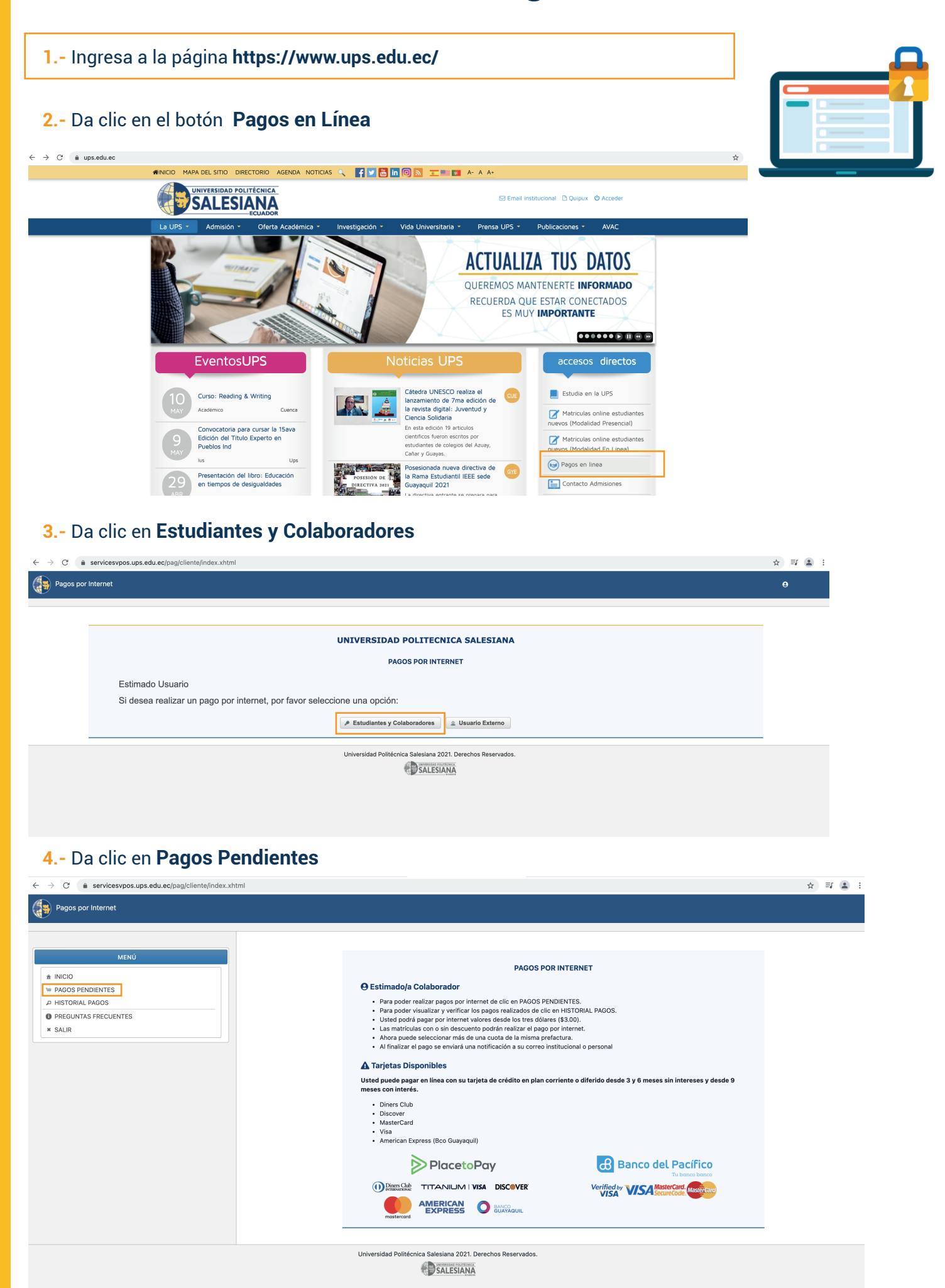

## 5.- Selecciona el valor pendiente y da clic en Continuar con el pago

| Pagos por Internet            |                        |                                                                                                    |                                                              |             |        |            |                |             |  |  |
|-------------------------------|------------------------|----------------------------------------------------------------------------------------------------|--------------------------------------------------------------|-------------|--------|------------|----------------|-------------|--|--|
|                               |                        |                                                                                                    |                                                              |             |        |            |                |             |  |  |
| MENÚ                          | 🚺 Se ha a              | igregado MAT: REGI                                                                                                    | STRO DE MATRICULA                                            |             |        |            |                |             |  |  |
| ± INICIO                      |                        | PAGOS PENDIENTES                                                                                                    |                                                              |             |        |            |                |             |  |  |
| I PAGOS PENDIENTES            |                        | Nro. Registro                                                                                                    | Detalle                                                      | Fecha Cuota | Total  | Desc. P.P. | Valor Anticipo | Total Pagar |  |  |
| HISTORIAL PAGOS               |                        | 1223903                                                                                                    | MAT: REGISTRO DE MATRICULA                                   |             | 100.00 | 0.00       | 0.00           | 100.00      |  |  |
| PREGUNTAS FRECUENTES  * SALIR |                        | 913534                                                                                                    | MAT: REGISTRO DE MATRICULA                                   |             | 60.00  | 0.00       | 0.00           | 60.00       |  |  |
|                               |                        | 913530                                                                                                    | MAT: REGISTRO DE MATRICULA                                   |             | 60.00  | 0.00       | 0.00           | 60.00       |  |  |
|                               |                        | 913506                                                                                                    | MAT: REGISTRO DE MATRICULA                                   |             | 60.00  | 0.00       | 0.00           | 60.00       |  |  |
|                               | -                      | 769743                                                                                                    | MATRICULA PARACADEMICA                                       |             | 50.00  | 0.00       | 0.00           | 50.00       |  |  |
|                               |                        | 769743                                                                                                    | N. CUOTA:1 MATRICULA PARACADEMICA                            | 01-12-2016  | 50.00  | 0.00       | 0.00           | 50.00       |  |  |
|                               | *                      | 769712                                                                                                    | MATRICULA PARACADEMICA                                       |             | 50.00  | 0.00       | 0.00           | 50.00       |  |  |
|                               |                        | 769712                                                                                                    | N. CUOTA:1 MATRICULA PARACADEMICA                            | 01-12-2016  | 50.00  | 0.00       | 0.00           | 50.00       |  |  |
|                               | Desc. P.P<br>Desc. P.P | Continuar con el pago Desc: P.P: Descuento Pronto Pago para Grado 8% Desc: P.P: Descuento Pronto Pago para PosGrado 10% |                                                              |             |        |            |                |             |  |  |
|                               |                        |                                                                                                    | Universidad Politécnica Salesiana 2021. Derechos Reservados. |             |        |            |                |             |  |  |

6.- Acepta Términos y Condiciones y selecciona la forma de pago: Débito o Crédito.

7.- Selecciona el tipo de tarjeta y llena los campos obligatorios. Da clic en Continuar

|                                                          |                                                                                                | (H                                                                                |                                            |
|----------------------------------------------------------|------------------------------------------------------------------------------------------------|-----------------------------------------------------------------------------------|--------------------------------------------|
| Dato<br>Cc<br>Nr<br>Nr<br>Nr                             | s de Compra<br>mercio: UNIVERSIE<br>o. de orden: 641262<br>pmbre: VERASTEG<br>onto: USD 100.00 | DAD POLITECNICA SALESIANA<br>UI PEÑAFIEL MARICELA ANGELINE                        | Varia de acuerdo a la Sede que corresponde |
| Dato                                                     | s de Tarjeta<br>po de Tarjeta:<br>Seleccionar S<br>digo de Seguridad:                          | Número de Tarjeta:<br>VISA -<br>Fecha de expiración:<br>Enero ©<br>Mes Año (AAAA) |                                            |
| Te recordamos                                            | Cancele                                                                                        | r Continuer<br>tarjetas con las qu                                                | ie trabajamos:                             |
| meses sin inte<br>Diners C<br>Discove<br>MasterC<br>Visa | agar en inter con su tarjet<br>reses y desde 9 meses con<br>lub<br>ard                         | interés.                                                                          | mad desde 3 y 6                            |
| America                                                  |                                                                                                | Banco de                                                                          |                                            |

UNIVERSIDAD POLITÉCNICA

Crédito corriente: Todas las tarjetas de crédito o débito, excepto Alia.

8.- Coloca el código de seguridad de tu tarjeta que te llegará al teléfono o correo electrónico. ¡Y listo, tu pago se ha generado!

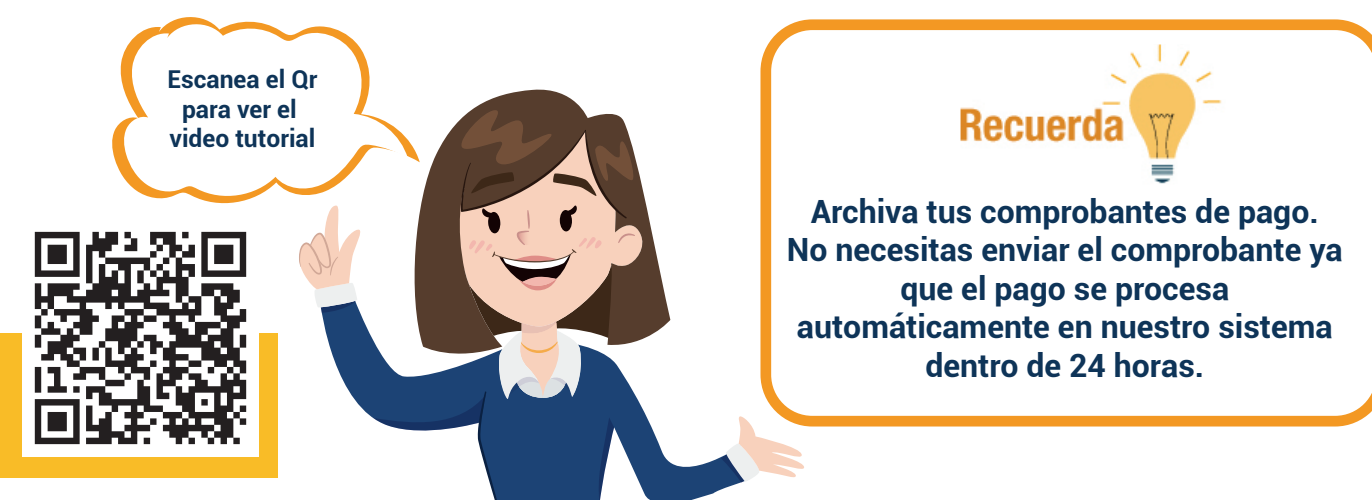